## How to Complete the FAFSA:

- 1. Create an FSA ID for the student and parent
  - a. You will use this FSA ID as your signature for the FAFSA
  - b. Got to fsaid.ed.gov
  - c. Complete the FSA ID application
- 2. Complete the FAFSA Opens October 1st
  - a. Go to **fafsa.gov**
  - b. You will need Social security numbers, W2s, Income Tax Return
  - c. Click "Start a New FAFSA"
  - d. Enter the student's FSA ID
  - e. Complete the application
  - f. Answer the questions about the Student
  - g. Include up to 10 schools where the student has applied/will apply
  - Answer questions about the Parent
    Take note of who is Parent 1 and Parent 2 this must be consistent
    You may use the Data Retrieval Tool for the IRS
  - i. Review the FAFSA for any mistakes
  - j. Sign using your FSA ID
- 3. Print confirmation page

FSA ID: fsaid.ed.gov

| Student Infor | mation:               |             |   |
|---------------|-----------------------|-------------|---|
| Username:     |                       | _ Password: |   |
| Email:        |                       |             |   |
| Parent Inform | nation:               |             |   |
| Username:     |                       | _ Password: |   |
| Email:        |                       |             |   |
|               | FAFSA : www.fafsa.gov | Save key:   | _ |